| ISaGRAF English                                                                               | n FAQ-156                                                                                                    | 6                                                                                                    |                                                                                                    |                                                                                                    |                                                                                                    |                                                                                                    |
|-----------------------------------------------------------------------------------------------|----------------------------------------------------------------------------------------------------|----------------------------------------------------------------------------------------------------|----------------------------------------------------------------------------------------------------|----------------------------------------------------------------------------------------------------|----------------------------------------------------------------------------------------------------|----------------------------------------------------------------------------------------------------|
| Janice Hong                                                                                   | Version                                                                                                    | 1.0                                                                                                    | Date                                                                                                    | Oct.2012                                                                                                    | Page                                                                                                    | 1/10                                                                                                    |
| Application: ISaGRAF PAC connects a DL-100TM485 to measure<br>humidity and temperature values |                                                                                                    |                                                                                                    |                                                                                                    |                                                                                                    |                                                                                                    |                                                                                                    |
| SaGRAF PAC                                                                                    | -                                                                                                    |                                                                                                    |                                                                                                    |                                                                                                    |                                                                                                    | <b>.</b>                                                                                                    |
| aGRAF WinCE P                                                                                 | AC                                                                                                    |                                                                                                    | DL-100T                                                                                                    | M485                                                                                                    |                                                                                                    |                                                                                                    |
| ХРАС                                                                                          | View                                                                                                    | PAC                                                                                                    |                                                                                                    | ) ()<br>°C/°F                                                                                                    |                                                                                                    | <br>η                                                                                                    |
| 5xx7 XP-8xx7-CE6<br>XP-8xx7-Ator                                                              | VP-2x<br>n-CE6                                                                                                    | W7                                                                                                    |                                                                                                    |                                                                                                    |                                                                                                    | è 🕄                                                                                                    |
| ISaGRAF MiniOS7 PAC                                                                           |                                                                                                    |                                                                                                    |                                                                                                    | ,                                                                                                    |                                                                                                    |                                                                                                    |
|                                                                                               | 8                                                                                                    | 5                                                                                                    |                                                                                                    |                                                                                                    |                                                                                                    |                                                                                                    |
| κ7 μΡΑ<br>(Without Soft-GRAF)                                                                 | μ <mark>ΡΑC</mark><br>C-7186EG                                                                                                    |                                                                                                    |                                                                                                    | <b>L</b>                                                                                                    |                                                                                                    |                                                                                                    |
|                                                                                               | ISaGRAF English<br>Janice Hong<br>I: ISaGRAF<br>humidi<br>SaGRAF PAC<br>GRAF WinCE P<br>SaGRAF WinCE P<br>SaGRAF WinCE P<br>SaGRAF WinCE P<br>SaGRAF MiniOS7 | ISaGRAF English FAQ-156<br>Janice Hong Version<br>ISaGRAF PAC co<br>humidity and<br>SaGRAF PAC<br>GRAF WinCE PAC<br>CONTRACTOR<br>XPAC<br>XPAC<br>XP-8xx7-CE6<br>XP-8xx7-CE6<br>XP-8xx7-Atom-CE6<br>CONTRACTOR<br>CONTRACTOR<br>CONT | ISaGRAF English FAQ-156<br>Janice Hong Version 1.0<br>I: ISaGRAF PAC connects a<br>humidity and temperat<br>SaGRAF PAC<br>GRAF WinCE PAC<br>ViewPAC<br>XPAC ViewPAC<br>XPAC ViewPAC<br>XP-8xx7-CE6 VP-2xW7<br>XP-8xx7-Atom-CE6<br>GRAF MiniOS7 PAC<br>PAC-7186EG<br>(Without Soft-GRAF) | ISaGRAF English FAQ-156<br>Janice Hong Version 1.0 Date<br><b>: ISaGRAF PAC connects a DL-10</b><br>humidity and temperature vanture vantur | ISaGRAF English FAQ-156<br>Janice Hong Version 1.0 Date Oct.2012<br>Control of the second second s | ISaGRAF English FAQ-156<br>Janice Hong Version 1.0 Date Oct.2012 Page<br>a: ISaGRAF PAC connects a DL-100TM485 to meas<br>humidity and temperature values<br>SaGRAF PAC<br>GRAF WinCE PAC<br>ViewPAC<br>XPAC<br>XPAC<br>ViewPAC<br>XP-8xx7-Atom-CE6<br>VP-2xW7<br>XP-8xx7-Atom-CE6<br>VP-2xW7<br>XP-8xx7-Atom-CE6<br>VP-2xW7<br>XP-8xx7-Atom-CE6<br>VP-2xW7<br>XP-8xx7-Atom-CE6<br>VP-2xW7<br>XP-8xx7-Atom-CE6<br>VP-2xW7<br>XP-8xx7-Atom-CE6<br>VP-2xW7<br>XP-8xx7-Atom-CE6<br>VP-2xW7<br>XP-8xx7-Atom-CE6<br>VIEWPAC<br>VIEWPAC<br>VIE |

ICP DAS ISaGRAF PAC support Modbus RTU protocol to read humidity and temperature values from the DL-100TM485. The DL-100TM485 is a temperature and humidity data logger module. It can apply in smart building, hospital, museums, greenhouse, etc.

For more information about the DL-100TM485, please refer to the website: http://www.icpdas.com/en/product/guide+IIoT+IO\_Sensor+Industrial\_\_Sensor#996 DL Series

# 1.1. Download Demo Programs and Documents

The following driver versions of ISaGRAF WinCE PAC support the Soft-GRAF HMI. They can run the Soft-GRAF demo program included in this FAQ-156. For other PAC (e.g. the μPAC-7186EG, iP-8xx7), they can run only the ISaGRAF program (they don't support the Soft-GRAF HMI).

| ISaGRAF PAC      | ISaGRAF Driver Version |
|------------------|------------------------|
| WinCE PAC:       |                        |
| XP-8xx7-CE6      | 1.31 or later version  |
| XP-8xx7-Atom-CE6 | 1.01 or later version  |
| WP-8xx7          | 1.51 or later version  |
| WP-5147          | 1.02 or later version  |
| VP-25W7/23W7     | 1.43 or later version  |

## Download the ISaGRAF Driver:

If your driver version is the earlier one, you may download the new ISaGRAF Driver from http://www.icpdas.com/en/download/show.php?num=368&nation=US&kind1=&model=&kw=isagraf and then follow the attached document to update it to your ISaGRAF PAC.

| Classification | ISaGRAF English FAQ-156 |         |     |      |          |      |        |
|----------------|-------------------------|---------|-----|------|----------|------|--------|
| Author         | Janice Hong             | Version | 1.0 | Date | Oct.2012 | Page | 2 / 10 |

### Download the ISaGRAF Demo Project:

This paper is the ISaGRAF FAQ-156. User can download the document, ISaGRAF demo (dl\_100.pia) and Soft-GRAF (DL\_100) demo programs from https://www.icpdas.com/en/faq/index.php?kind=280#751 > **156** 

## 1.2. Restore Demo Program

#### Restore the ISaGRAF Demo Program:

After downloading the ISaGRAF demo program (dl\_100.pia), user need to restore it to the PC/ISaGRAF. Please follow the instructions as below:

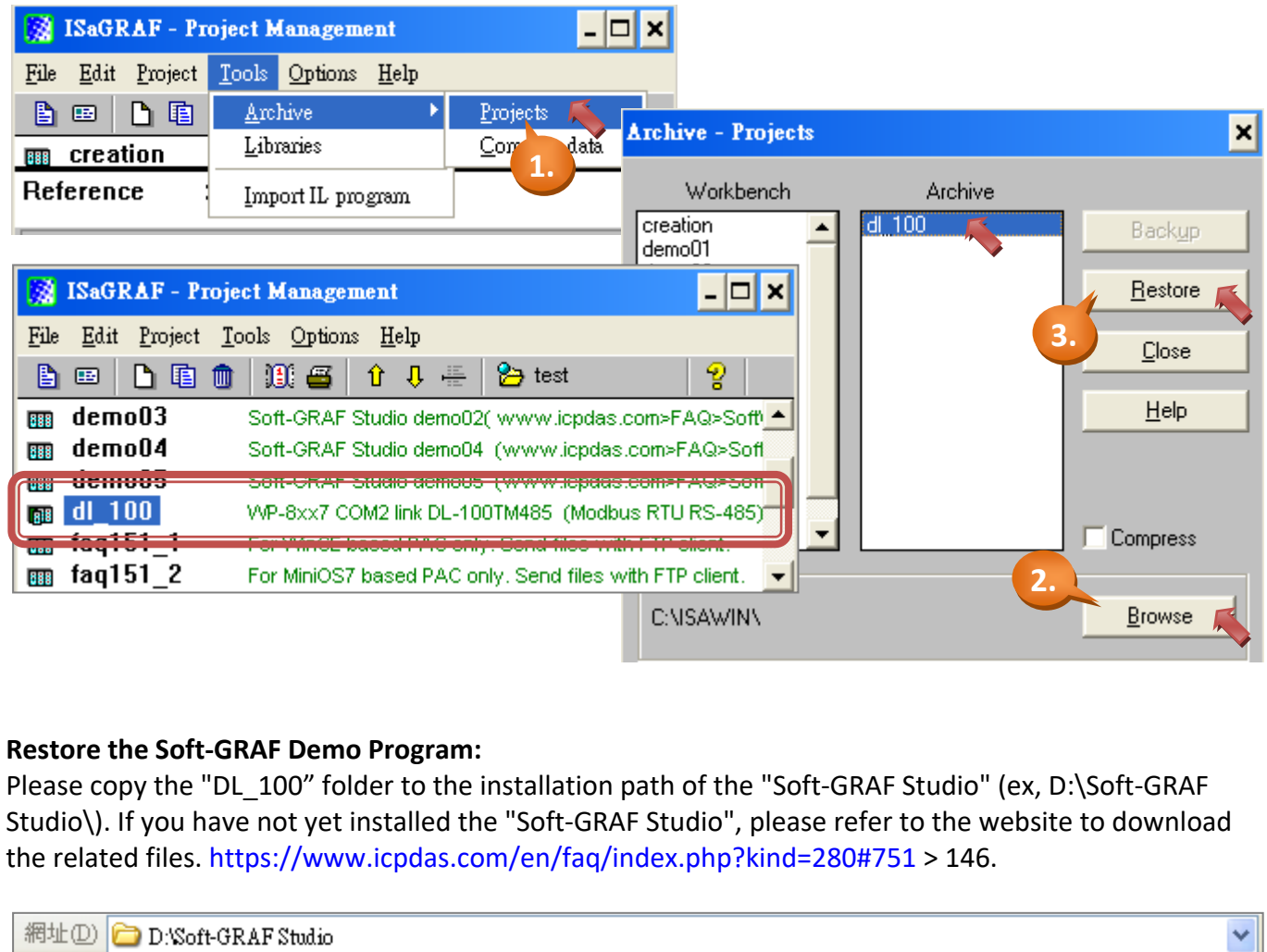

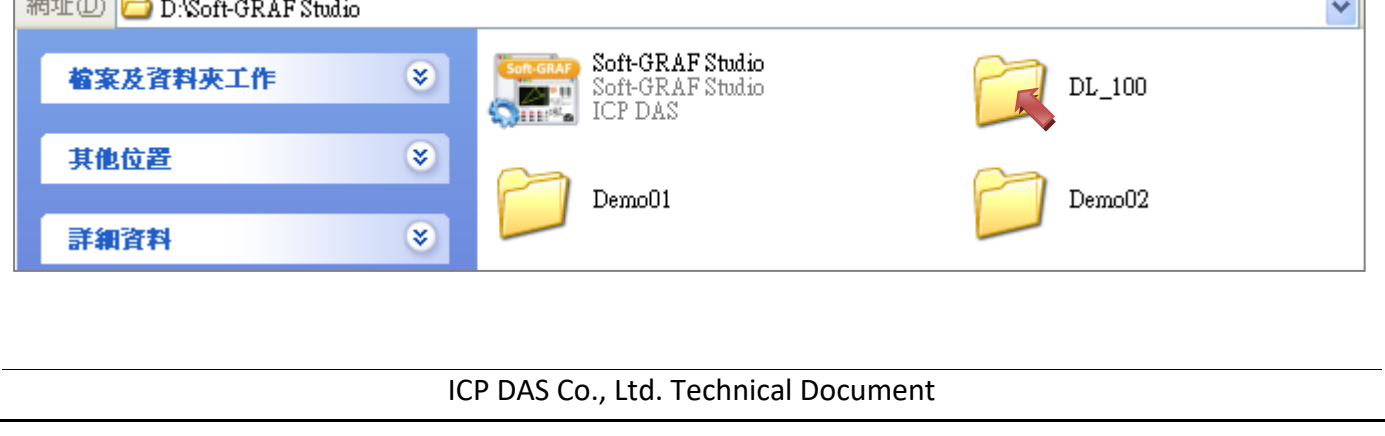

| Classification | ISaGRAF English FAQ-156 |         |     |      |          |      |        |
|----------------|-------------------------|---------|-----|------|----------|------|--------|
| Author         | Janice Hong             | Version | 1.0 | Date | Oct.2012 | Page | 3 / 10 |

### 1.3. Description of ISaGRAF Program

This program is used to make ISaGRAF PAC to read the humidity and temperature values from the DL-100TM485 (Net-ID = 1) via COM2 (RS-485), If the PAC's COM2 is not a RS-485 port, please modify the ISaGRAF program to use other RS-485 port. For example, the COM3 of XP-8xx7-CE6 is RS-485 port. This demo program uses the Modbus Function Code 4 to read three words per second from address 0.

1. Mouse double-click on "dl\_100" to open the demo program.

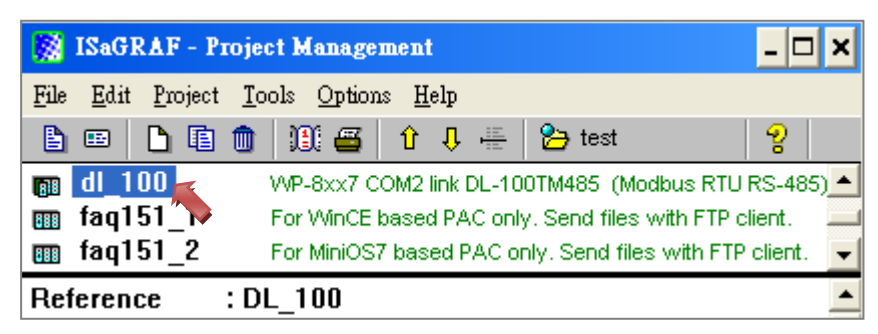

2. This program includes one LD and one FBD program (LD1, FBD1).

| 📲 ISaGRAF - DL_100 - Programs 📃 🗖 🗙                     |
|---------------------------------------------------------|
| <u>File Make Project Tools Debug Options H</u> elp      |
| ▙ ▥ � ▥ ↓ ㅎ ▣ 1 0 0 0 0 0 0 0 0 0 0 0 0 0 0 0 0 0 0     |
| Begin: ID1 get PAC time     Begin: Get DL-100TM485 data |
| Begin: FBD1 (Function Block Diagram)                    |

LD1: to read the system date/time. (Using "SYSDAT\_R" and "SYSTIM\_R" function block) FBD1: to read the humidity and temperature ( $^{\circ}C/^{\circ}F$ ) values of the DL-100TM485.

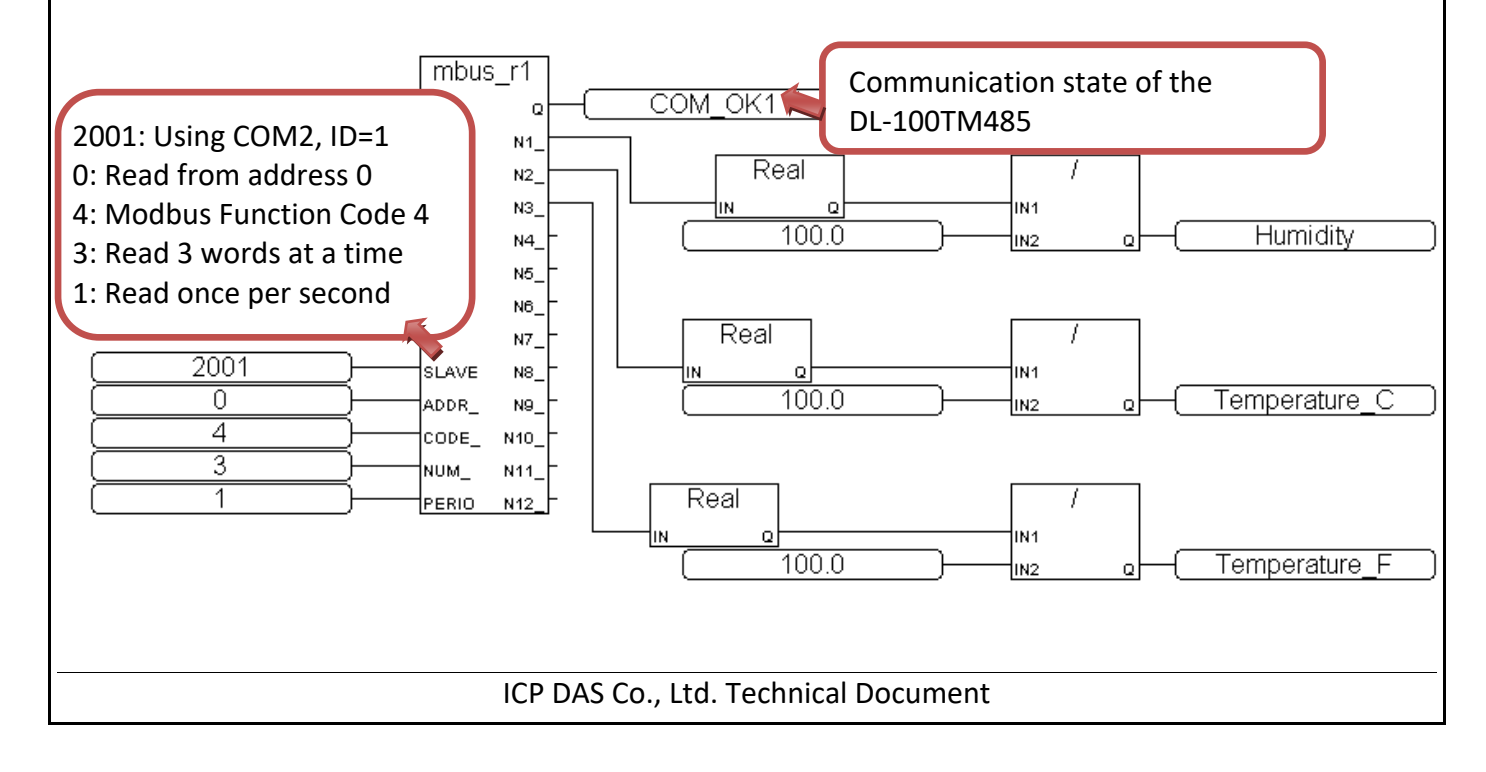

| Classification | ISaGRAF English FAQ-156 |         |     |      |          |      |        |
|----------------|-------------------------|---------|-----|------|----------|------|--------|
| Author         | Janice Hong             | Version | 1.0 | Date | Oct.2012 | Page | 4 / 10 |

3. Click "Dictionary" to to see the variables.

| 📲 ISaGRAF - DL_100 - Programs 📃 🗅           |  |  |  |
|---------------------------------------------|--|--|--|
| File Make Project Tools Debug Options Help  |  |  |  |
| 皆 💆 🗞 🔟 🗅 🖻 🍈 💥 🛵 🛄 🍕 🖳                     |  |  |  |
| Begin: Dictionary BBD1 Get DL-100TM485 data |  |  |  |
| Begin: LD1 (Ladder Diagram)                 |  |  |  |

ISaGRAF Variables:

| Name          | Туре    | Description                                                                         |
|---------------|---------|-------------------------------------------------------------------------------------|
| СОМ_ОК1       | Boolean | The communication state of the DL-100TM485.<br>(Addr.=7, True: normal, False: fail) |
| Year1         | Integer | System date, year (Addr.=1)                                                         |
| Month1        | Integer | System date, month (Addr.=2)                                                        |
| Day1          | Integer | System date, day (Addr.=3)                                                          |
| Hour1         | Integer | System time, hour (Addr.=4)                                                         |
| Minute1       | Integer | System time, minute (Addr.=5)                                                       |
| Second1       | Integer | System time, second (Addr.=6)                                                       |
| Humidity      | Real    | Humidity value (Addr.=21, Unit = %, Init = 0)                                       |
| Temperature_C | Real    | Celsius value (Addr.=23, Unit =°C, Init = 0)                                        |
| Temperature_F | Real    | Fahrenheit value (Addr.=25, Unit =°F, Init = 0)                                     |

4. Click " I/O Connection" to see the I/O features.

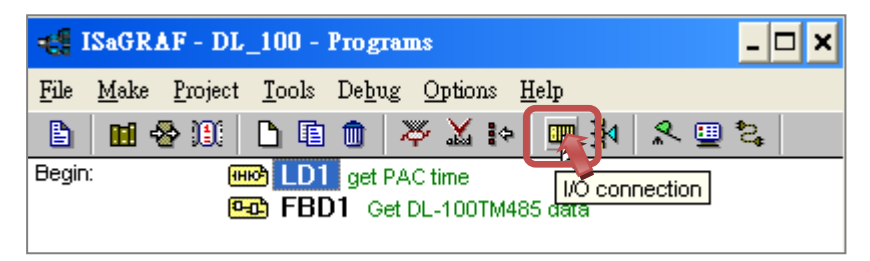

Note: The "soft-graf" is only for the ISaGRAF WinCE PAC to enable the Soft-GRAF HMI. It is not for other PACs. For example, if your PAC is μPAC-7186EG (or iP-8xx7), please remove the "soft-graf".

| Classification                                                                                                    | ISaGRAF Englis                      | h FAQ-156                                                                                                    | 5                                                       |                   |                                              |                        |                      |
|----------------------------------------------------------------------------------------------------|-------------------------------------|----------------------------------------------------------------------------------------------------|---------------------------------------------------------|-------------------|----------------------------------------------|------------------------|----------------------|
| Author                                                                                                    | Janice Hong                         | Version                                                                                                    | 1.0                                                     | Date              | Oct.2012                                     | Page                   | 5 / 10               |
| Using the "mbus" feature to enable the Modbus Master Port. In this example, the ISaGRAF PAC uses COM2, the delay time is 15 ms and the baud rate is 9600.                                                                                    |                                     |                                                                                                    |                                                         |                   |                                              |                        |                      |
| File Edit To                                                                                                    | - DL_100 - 170 c                    | connection                                                                                                    |                                                         |                   |                                              | ×                      |                      |
|                                                                                                    | 12 💼 🕆 🕂                            | F 👗 🕡                                                                                                    | <b>=</b>                                                |                   |                                              |                        |                      |
| 6<br>7<br>8 m 50                                                                                                    | ft arf                              | ▲ ► :20<br>:0000                                                                                                    | ref = 107<br>port_no = 150<br>baud = 9600               | 12 🔶 De           | <b>elay time</b> = p<br><b>ort</b> = port_no | ort_no/10<br>mod 100 : | 0 = 15 ms.<br>= COM2 |
| 9 mm t<br>9 mm t<br>10                                                                                                    | n_gri<br>tting л<br>ous<br>m_port л | <ul> <li>↓</li> <li>↓</li></ul> | char = 8<br>parity = 0<br>stop_bit = 1<br>timeout = 500 |                   |                                              |                        |                      |
| Note: If the "port_no" is less than 100 (for example, port_no = 2), the delay time will set as the default value 100 ms.                                                                                                    |                                     |                                                                                                    |                                                         |                   |                                              |                        |                      |
| <ol> <li>In the installation path of "Soft-GRAF Studio" (for example, D:\Soft-GRAF Studio), mouse double click on the "Soft-GRAF Studio.exe" to open the program.</li> <li>Click "Open Project" to open the "DL 100 sof" program.</li> </ol> |                                     |                                                                                                    |                                                         |                   |                                              |                        |                      |
| 網址① 🔁 D.\Soft                                                                                                    | -GRAF Studio                        |                                                                                                    |                                                         |                   |                                              |                        | ~                    |
| 檔案及資料夾                                                                                                    | 工作                                  | Soft-GR                                                                                                    | Soft-GRAF Stu<br>Soft-GRAF Stu<br>ICP DAS               | <b>dio</b><br>dio | C                                            | ] DL_100               |                      |
| 其他位置                                                                                                    | *                                   |                                                                                                    | Demo01                                                  |                   | C                                            | Demo02                 |                      |

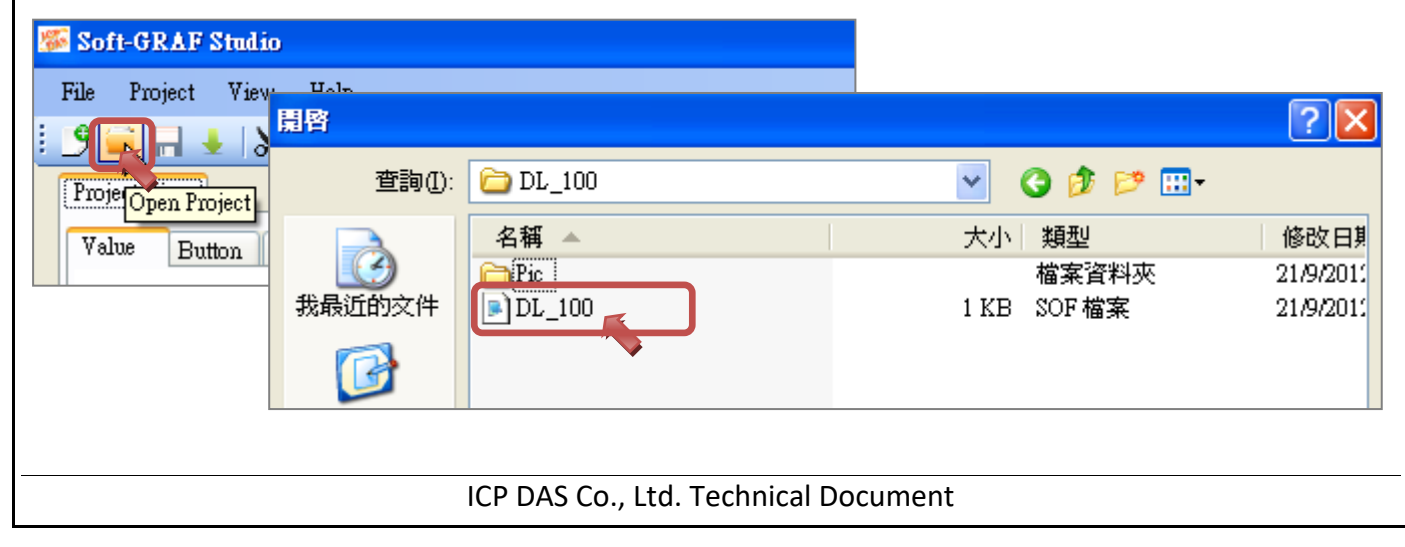

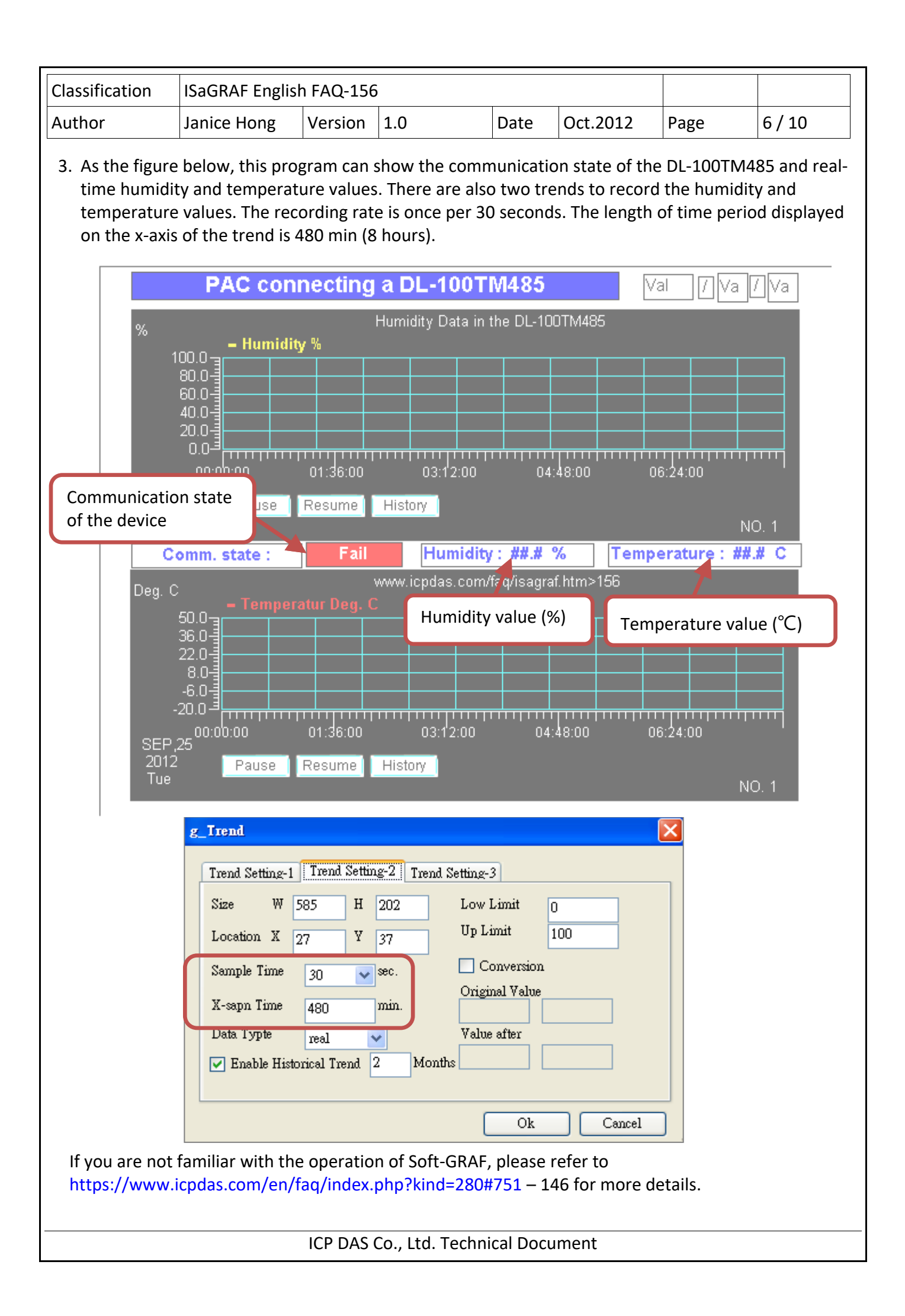

| Classification | ISaGRAF English FAQ-156 |         |     |      |          |      |        |
|----------------|-------------------------|---------|-----|------|----------|------|--------|
| Author         | Janice Hong             | Version | 1.0 | Date | Oct.2012 | Page | 7 / 10 |

# 1.5. Test the Demo Program?

Before testing, you need to download the ISaGRAF and Soft-GRAF programs to the ISaGRAF WinCE PAC. First, please make sure all the devices are connected well and then check if the DL-100TM485's ID is 1, the baud rate is 9.6 k (i.e. 9600) and the communication parameter is "n, 8, 1" which are displayed on the DL-100TM485. If not, please modify the ISaGRAF program to fit the setting of the DL-100TM485 (or refer to DL-100TM485's user manual to change its communication setting).

## 1.5.1. Install the Hareware

As the figure, the testing environment is used for this example. You can connect the device according to the actual situation.

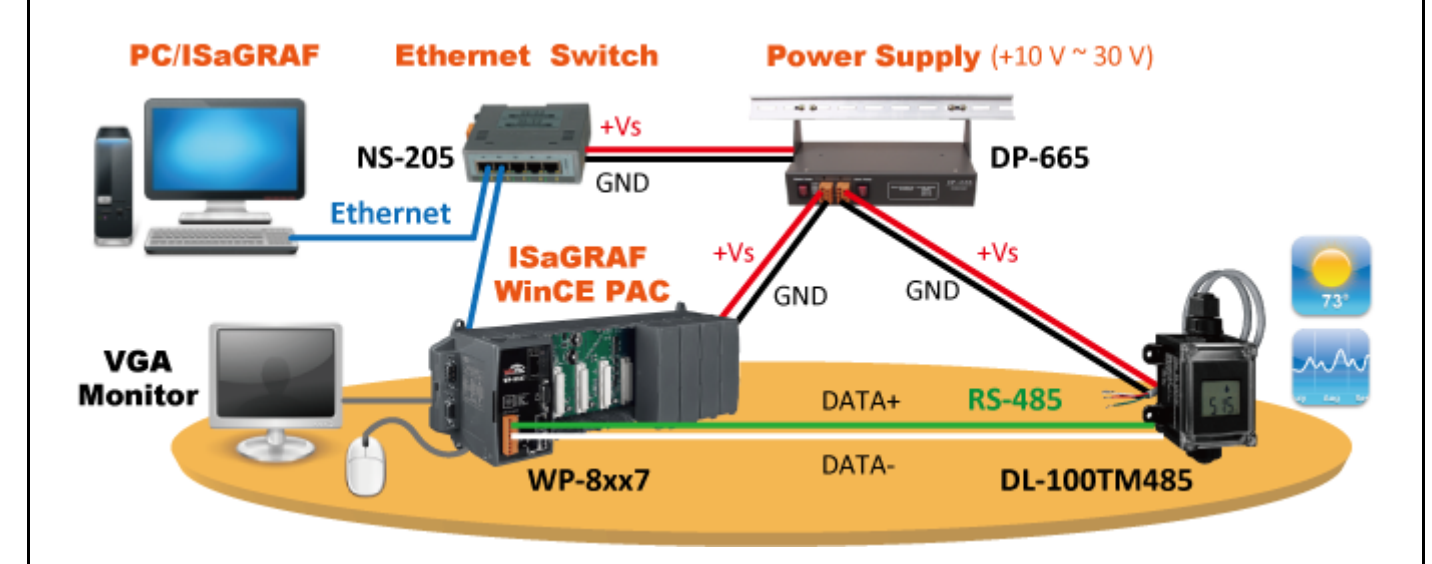

The DL-100TM485 is a remote temperature and humidity data logger module which supports Modbus RTU protocol (RS-485), please refer to the website for more informaiotn: http://www.icpdas.com/en/product/DL-100T485

## 1.5.2. Download the ISaGRAF Program to the ISaGRAF PAC

1. Mouse double-clicks on "dl\_100" to open the program.

| 🔯 ISaGRAF - H                                                       | roject Management 🔤 🛛                                                                                                    | ⊐ ×          |
|---------------------------------------------------------------------|----------------------------------------------------------------------------------------------------|--------------|
| <u>File Edit Project</u>                                            | t <u>T</u> ools <u>O</u> ptions <u>H</u> elp                                                                                                    |              |
|                                                                     | 💼 🔃 🖴 🗘 🕂 🏪 🔁 test 🛛 💡                                                                                                    |              |
| dl_100           m           faq151_           m           faq151_2 | VVP-8xx7 COM2 link DL-100TM485 (Modbus RTU RS-4)<br>For WinCE based PAC only. Send files with FTP client.<br>For MiniOS7 based PAC only. Send files with FTP client | 85) <b>•</b> |
| Reference                                                           | :DL_100                                                                                                    |              |
|                                                                     |                                                                                                    |              |

ICP DAS Co., Ltd. Technical Document

| ClassificationISaGRAF English FAQ-156AuthorJanice HongVersion1.0 | Date Oct.2012 Page 8 / 10                                    |
|------------------------------------------------------------------|--------------------------------------------------------------|
| 2. Click "Make Application Code" (icon 1) to co                  | mpile the program.                                           |
|                                                                  |                                                              |
| File Make Project Tools Debug Or Help                            | 3. 2.                                                        |
|                                                                  | Set communication parameters                                 |
| Begin: ID1 get PAC time<br>Begin: FBD1 Get PL-100TM485 data      |                                                              |
| Compile the program                                              | ownload the program                                          |
| 2 As stop 2 click "Link Sotup" (ison 2) to sot th                | a communication parameters                                   |
| 3. As step 2, click Link Setup (ICON 2) to set th                | e communication parameters.                                  |
| PC-PLC link parameters                                           | THERNET link parameters                                      |
| Tarret Claure Munchers                                           | Internet address: 192.168.1.180                              |
|                                                                  | Port number: 502                                             |
|                                                                  | Fill out the PAC IP and Port: 502                            |
| Time out (seconds): 2                                            | 1. Setup                                                     |
|                                                                  |                                                              |
| 4. As step 2, click "Debug" (icon 3) to download                 | the program to the PAC. After successfully                   |
| downloading, you will see this screen.                           |                                                              |
| 🔍 ISaGRAF - DL_100 - Debugger                                    |                                                              |
| File Control Tools Options Help                                  |                                                              |
| RUN allowed=0 current=4                                          | naximum=43 overflow=0                                        |
|                                                                  |                                                              |
|                                                                  |                                                              |
| 1.5.3. Download the Soft-GRAF Program to the                     | ISaGRAF PAC                                                  |
| 1. After opening the program (DL_100.sof, refe                   | r to Section 1.4), click "Project > IP Setting" and fill out |
| the target PAC IP, then click "Project > Dowr                    | load" to download the program.                               |
| File Project View Help                                           |                                                              |
| i 🥑 i 🛛 IP Setting 🛋 🕞 🗣                                         | IP Setting                                                   |
| Proje Project Setting<br>PassWord                                | IP Address 192 . 168 . 1 . 180                               |
| Val Download                                                     | Setting                                                      |
|                                                                  |                                                              |
|                                                                  | 1 Tachnical Document                                         |
| ICP DAS CO., LU                                                  |                                                              |

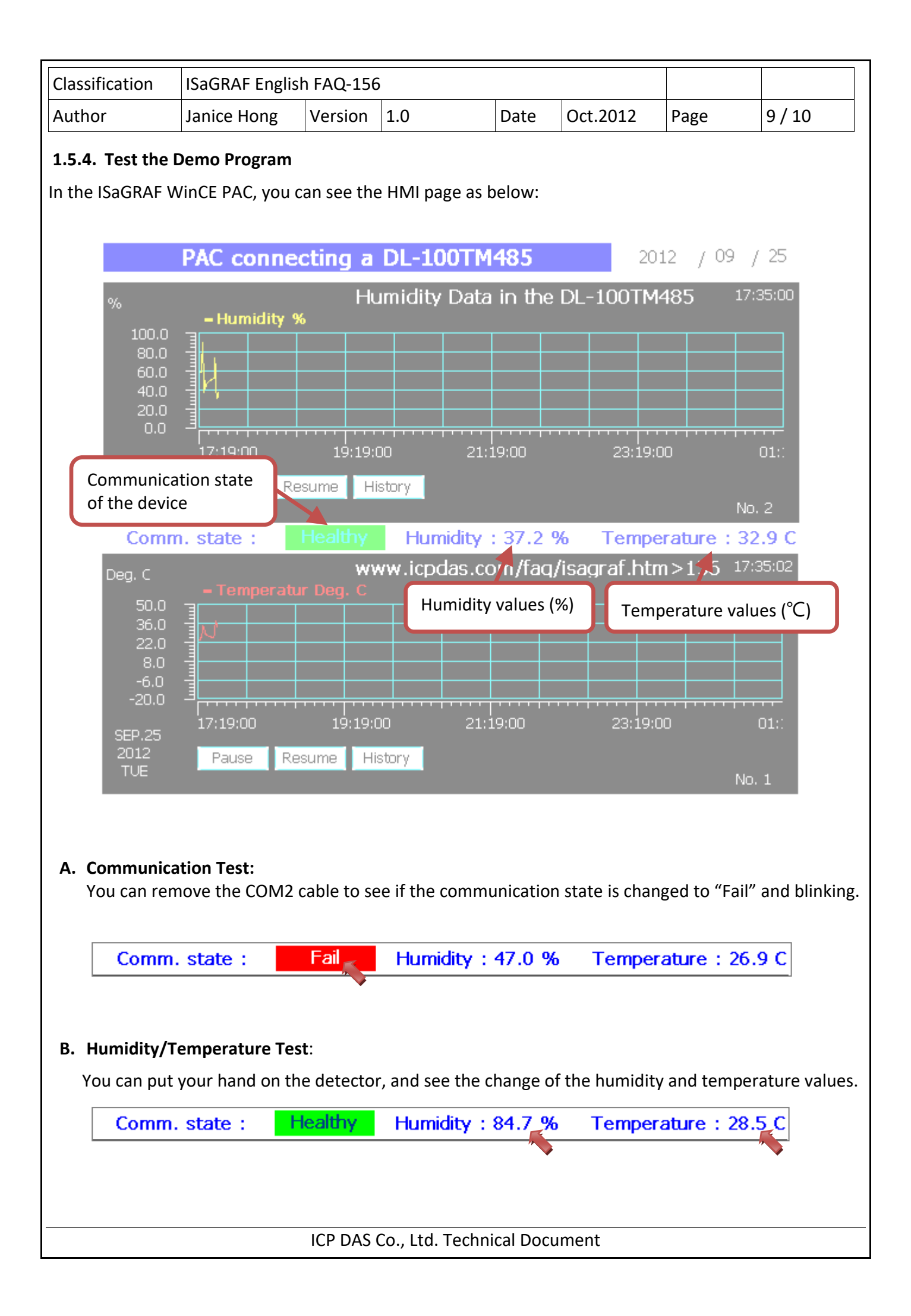

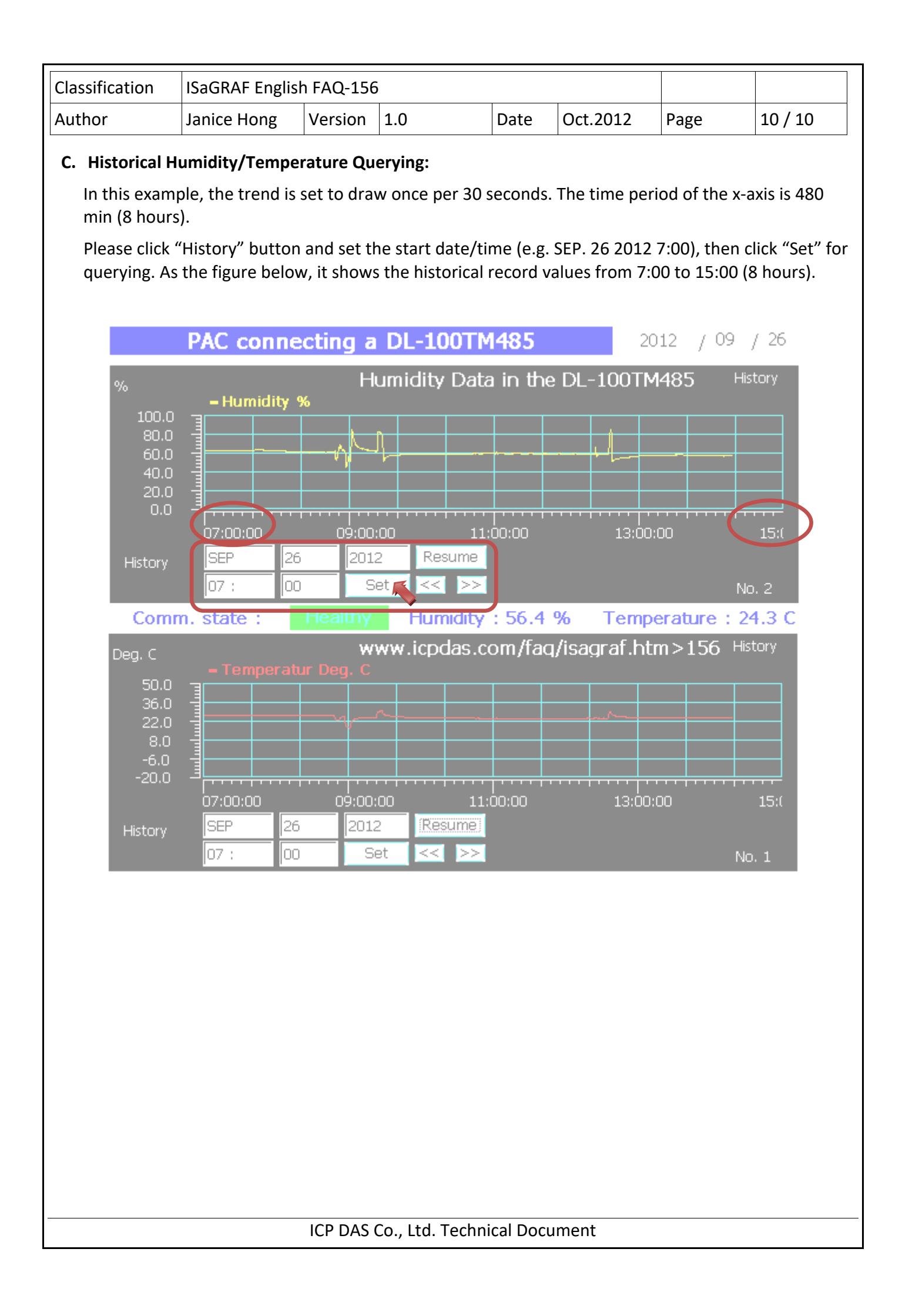